## Claiming scholarly works & managing your pending queue

One of the main features of <u>Elements</u> is the capability to automatically harvest publications from sources such as Scopus, Web of Science and PubMed. This process is facilitated by a name-based search.

You may notice items in your Scholarly & Creative Works pending queue – on the homepage – from time to time. For first time users, the pending queue may contain hundreds of records. This guide will explain how to claim the publications that are yours and reject any that may have been ingested erroneously (e.g., for individuals with common names) – don't worry, you don't need to manage each publication individually!

To ensure your search is as accurate as possible, you can review and modify the variants of your name and include names of any institutions to which you have published under (under **My Profile**  $\rightarrow$  **Settings**  $\rightarrow$  **Name-based search** from the main menu). Please refer to our <u>community site</u> for more information.

## To claim your publications:

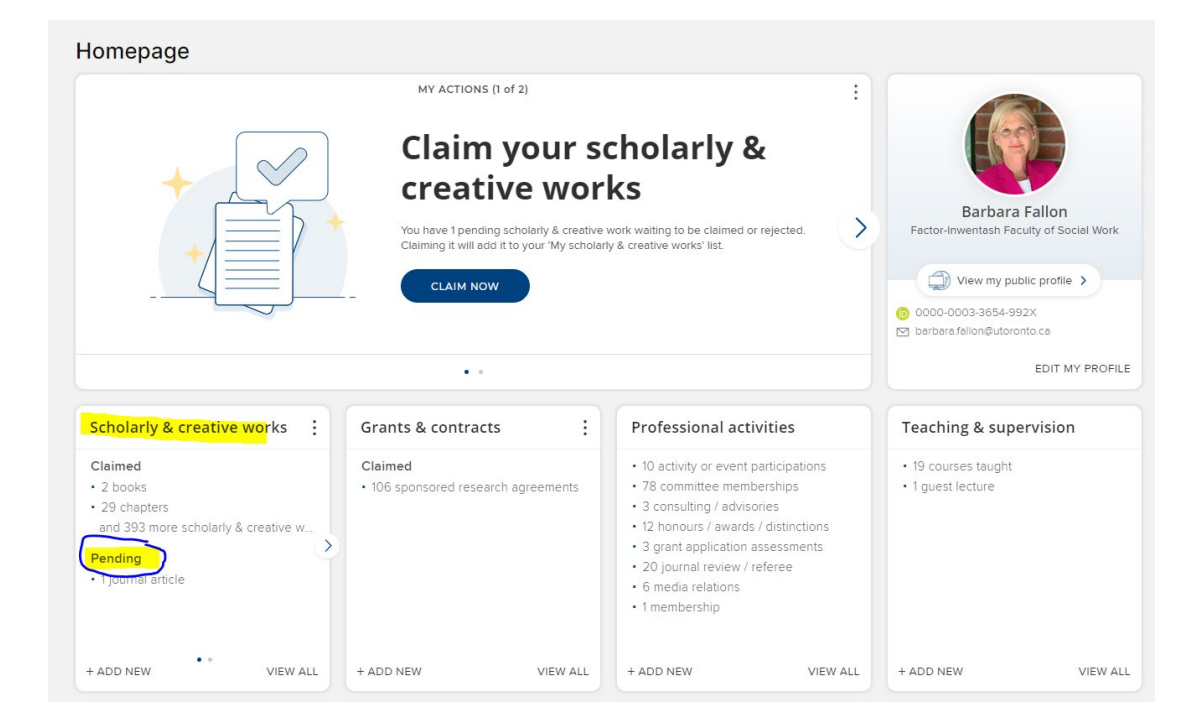

1. Log into <u>Elements</u> and navigate to your pending queue.

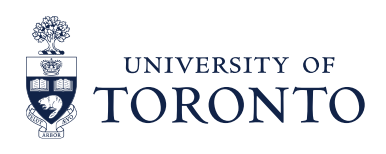

## 2. Review the suggested research IDs.

If this is the first time you are reviewing your profile, there may be <u>research identifiers</u> to review and claim. It is best to **first review and claim or reject the suggested identifiers** as it will allow you to manage all the publications associated with the identifier in bulk. This will save a great deal of time!

| 😂 Elements 🛛 💦 🖉                                                                                                    |          | ×                |
|----------------------------------------------------------------------------------------------------|----------|------------------|
| MY WORK<br>My scholarly & creative works                                                                                       |          |                  |
| CLAIMED (0) PENDING (91) REJECTED (0)                                                                                          |          |                  |
| DO THESE IDENTIFY YOU?<br>We'd like to use these to help clear your pending list, and possibly find more of your items online. | ∠ MANAGE | YOUR IDENTIFIERS |
| Scopus ID : 700XXXXXXX<br>Seen in 89 pending, 0 claimed, 0 rejected, and 0 other scholarly & creative works »                  | YES      | NO IGNORE        |
| Dimensions Researcher ID ur:07XXXXXXXXX<br>Seen in 82 pending, 0 claimed, 0 rejected, and 0 other scholarly & creative works » | YES      | NO IGNORE        |
| ORCID : 0000-0007-XXXX-XXXX<br>Seen in 4 pending, 0 claimed, 0 rejected, and 0 other scholarly & creative works »              | YES      | NO IGNORE        |

- 3. To review each suggested ID, click on the hyperlinked ID number. This will open the source page (i.e., Scopus, Dimensions, ORCID, etc.).
- 4. If the ID belongs to you, click YES and choose your Identifier Preferences for future items.
  - The default is "*Auto claim associated items*". We recommend that you use this default to ensure your publications flow automatically, minimizing the need to review each publication.
  - If you would like to review each new publication ingested into Elements with this ID, choose "Auto suggest".
  - You can always change the preferences later.

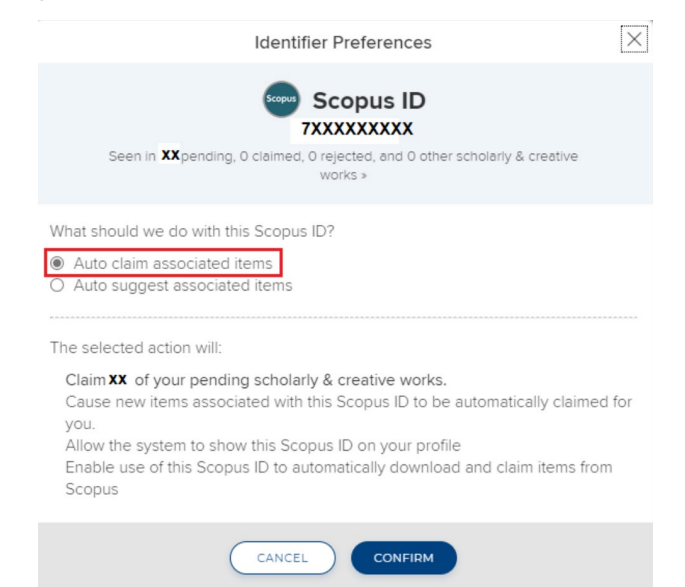

- 5. If the ID does not belong to you, click NO and choose your Identifier Preferences for future items.
  - We highly recommend choosing "Auto reject associated items" (default) AND selecting "Reject X scholarly & creative works that you previously claimed..." (if applicable) to ensure these publications are removed from your pending queue.
- 6. Once you have reviewed all suggested identifiers, **refresh the pending queue** by navigating back to your Elements homepage. The pending number should now be much lower.
  - NOTE: If there are still hundreds of publications left in your pending queue, you may need to adjust your name variants under My Profile → Settings → Name-based Search. We can also help – just email us!
- 7. You can individually claim or reject the remaining publications or select several (selection box to the left of the title) and claim or reject in bulk. Again, after the research IDs have been reviewed, the number of one-off review of publications should be minimal.

| мү wo<br>My | scholarly & creative works                                                                                                    |
|-------------|----------------------------------------------------------------------------------------------------|
|             | CLAIMED (121) PENDING (923) REJECTED (136)                                                                                                    |
| _           | view: 10 v per page prev 1 2 93 next sort by: Reporting date (newest first) v                                                                                                    |
|             | EXPORT CLAIM REJECT focus on: summary                                                                                                    |
|             | Carrier recombination and diffusion in high-purity diamond after electron irradiation<br>and annealing                                                                                                    |
|             | SOURNAL ARTICLE & IN OA POLICY<br>Grivickas P, Scajev P, Kazuchits N, Lastovskii S, Voss LF, Conway AM, Maz<br>APPLIED PHYSICS LETTERS 117(24):6 pages Article number ARTN 242103 14 Dec<br>2020<br>Reporting Date: 14 Dec 2020 C * DOI CO                                                                                                    |
|             | SUMMARY METRICS (6) RELATIONSHIPS (1) SOURCES (3) HISTORY (0)                                                                                                    |
|             | Comprehensive assessment of spatter material generated during selective laser melting of stainless steel                                                                                                    |
|             | JOURNAL ARTICLE &       IN OA POLICY         Obeidi MA, Mussatto A, Groarke R, Vijayaraghavan RK, Conway A, Kasch       MATERIALS TODAY COMMUNICATIONS 25:9 pages Article number ARTN 101294         MATERIALS TODAY COMMUNICATIONS 25:9 pages Article number ARTN 101294       (x) REJECT (x) CLAIM         Of Dec 2020       Provide Communication of the communication of the communication of |
|             | SUMMARY METRICS (6) RELATIONSHIPS (1) SOURCES (4) HISTORY (0)                                                                                                    |

## How to claim scholarly work that was reject by accident:

You may have accidentally rejected a publication (or many) that does indeed belong to you – it happens! To retrieve the publication(s):

1. Click into your **Rejected** works and find the publication(s) in question. Click on the **Claim** button to claim the rejected publication.

|                                                                | CLAIMED (121) PENDING (923) REJEC                                                              | стер (136)                             |               |
|----------------------------------------------------------------|------------------------------------------------------------------------------------------------|----------------------------------------|---------------|
|                                                                | showing 1 - 10 out of 136                                                                      |                                        |               |
| view: 10 🗸 per page                                            | prev 1 2 14 next                                                                               | sort by: Reporting date (              | newest first) |
| EXPORT CLAIM                                                   |                                                                                                | focus on:                              | ummary        |
| Testosterone treatment to<br>programme (T4DM): a rand<br>trial | prevent or revert type 2 diabetes in men enr<br>lomised, double-blind, placebo-controlled, 2-y | olled in a lifestyle<br>year, phase 3b | :             |
|                                                                |                                                                                                |                                        |               |

2. You can also do this in bulk for many scholarly works by checking the box next to each title and clicking **Claim** at the top.

| му wo<br>My | scholarly &                                 | creative                                                                   | works                                      |                                       |                                         |                           |                |                 |      |
|-------------|---------------------------------------------|----------------------------------------------------------------------------|--------------------------------------------|---------------------------------------|-----------------------------------------|---------------------------|----------------|-----------------|------|
|             |                                             |                                                                            | CLAIMED (121)                              | PENDING (923)                         | REJECTED (13                            | 6)                        |                |                 |      |
|             |                                             |                                                                            |                                            | showing 1 - 10 out                    | of 136                                  |                           |                |                 |      |
|             | view: 10 💙 per pag                          | je                                                                         |                                            | prev 1 2 14                           | next                                    | sort by:                  | Reporting date | e (newest first | t) 🗸 |
|             | EXPORT CLAIM                                |                                                                            |                                            |                                       |                                         |                           | focus on:      | summary         | *    |
|             | Cestosterone tre<br>programme (T4I<br>trial | eatment to prev<br>DM): a randomi                                          | vent or revert t<br>ised, double-bl        | ype 2 diabetes ir<br>ind, placebo-con | n men enrolled ir<br>trolled, 2-year, p | n a lifestyle<br>ihase 3b |                |                 | :    |
|             |                                             | JOURNAL ARTICLE<br>Wittert G, Brack<br>LANCET DIABET<br>Reporting Date: 01 | ∠ xen K, Robledo xes & ENDOCRIN Jan 2021 C | KP, Grossmann M<br>NOLOGY 9(1):32-45  | , Yeap BB, Hande<br>01 Jan 2021         | I OA POLICY               | 4              | CLAIM           |      |
|             |                                             |                                                                            |                                            |                                       |                                         |                           |                |                 |      |

3. If you need to claim an entire research ID, go to **My Profile** → **Settings** → **Automatic Claiming** and manage the ID preferences from there.

Happy curating!